#### REINSTALANDO O SISTEMA OPERACIONAL DO AIRIS KIRA N10021

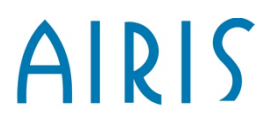

### **ITENS NECESSÁRIOS**

# AIRIS

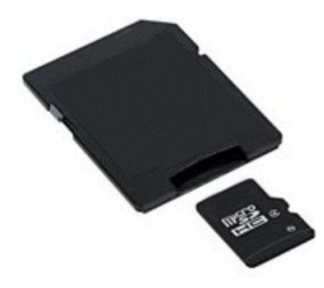

Cartão SD com micro SD. Mínimo 2GB.

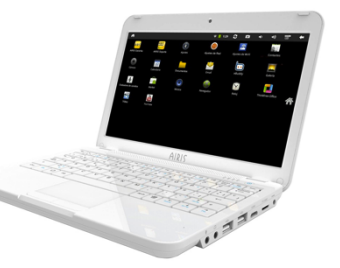

Kira N10021, com a fonte de alimentação.

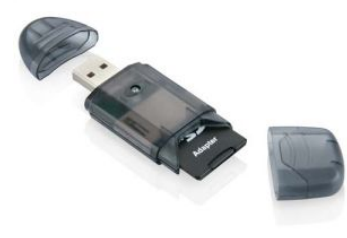

Leitor de cartão SD ou computador com entrada para estes cartões. Hoje em dia a maioria dos Notebooks/Desktop possuem este tipo de entrada.

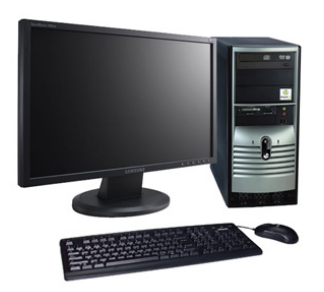

Computador com Windows Vista/7 e acesso à internet.

# AIRIS

# Índice

- 1. Aviso Importante
- 2. Baixando a ferramenta
- 3. Baixando o sistema operacional
- 4. Preparando SD Card para a atualização
- 5. Atualizando

#### **AVISO IMPORTANTE**

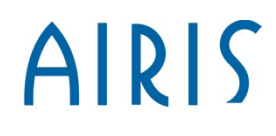

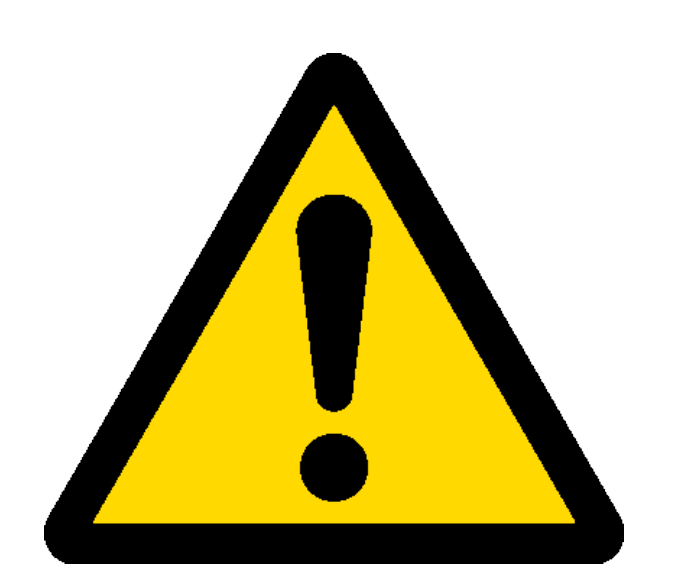

 Para este processo usamos um cartão de memória. É muito importante que você faça um backup de seus arquivos deste cartão antes de continuar, pois o processo apagará todos os arquivos dele.

- Este processo apaga todos os arquivos e programas de seu AIRIS Kira.

#### **Baixando a ferramenta**

# AIRIS

A ferramenta IUW é utilizada para criar os arquivos em seu cartão de memória. Você deve baixá-la através do link a seguir:

www.meugpsairis.com.br/arquivos\_airis/Transfer/IUW.zip

#### **Baixando a ferramenta**

- AIRIS
- Após baixar o arquivo, descompacte-o para criar uma pasta chamada IUW, igual à imagem abaixo:

|          |                                   |                   |                     | _ <b>D</b> _ X |
|----------|-----------------------------------|-------------------|---------------------|----------------|
|          |                                   | IUW 🗸 4           | 🕈 🛛 Pesquisar IUW   | ۶              |
| ncluir n | a biblioteca 👻 Compartilhar com 💌 | Gravar Nova pasta | 3                   | = • 🔟 🔞        |
|          | Nome                              | Data de modific   | aç Tipo             | Tamanho        |
| alho     | 🛍 burn                            | 14/09/2012 16:58  | 8 Parâmetros de co. | 1 KB           |
|          | 🛍 config_board                    | 26/04/2011 09:5   | 8 Parâmetros de co. | 1 KB           |
|          | 🛍 config_company                  | 05/01/2011 16:0   | 5 Parâmetros de co. | 1 KB           |
|          | 🛍 config_mode                     | 05/01/2011 16:00  | 8 Parâmetros de co. | 1 KB           |
|          | 船 IUW                             | 14/12/2010 02:42  | 3 Aplicativo        | 412 KB         |

### Baixando o Sistema Operacional AIRIS

Este é o arquivo que será utilizado para atualizar seu produto. Você deve baixá-lo da página de suporte da AIRIS, conforme explicado a seguir.

- ➢ Vá para a página <u>http://www.airissuporte.com</u>
- No final da página há um item chamado "Reinstalação do sistema operacional e em seguida, "Download firmware".
- Escolha a versão de acordo com o número de série de seu produto. O número de série de seu produto pode ser encontrado na parte de baixo dele.
- Lembre-se do local onde você baixou o arquivo, pois você precisará utilizá-lo em alguns instantes.

# AIRIS

Clique com o botão direito no arquivo IUW e em seguida clique em propriedades.

|         | Nome           |              |                        | Data de modificaç | ; Тіро           | Tamanho |
|---------|----------------|--------------|------------------------|-------------------|------------------|---------|
| rabalho | 🗿 bur          | 'n           |                        | 01/10/2012 13:04  | Parâmetros de co | 1 KB    |
| ls      | 🗿 config_board |              |                        | 26/04/2011 09:58  | Parâmetros de co | 1 KB    |
|         | 🗿 con          | nfig_company |                        | 05/01/2011 16:06  | Parâmetros de co | 1 KB    |
|         | 🗿 con          | nfig_mode    |                        | 05/01/2011 16:08  | Parâmetros de co | 1 KB    |
|         | 船 IU           | Abrir        |                        | 13                | Aplicativo       | 412 KB  |
| tos     | (              | 🗧 Executar c | omo administrador      |                   |                  |         |
|         |                | Soluciona    | problemas de compatibi | lidade            |                  |         |
|         |                | Scanear I    | JW.exe                 |                   |                  |         |
|         |                | 🗎 Add to arc | hive                   |                   |                  |         |
| (       |                | 🗎 Add to "IU | W.rar"                 |                   |                  |         |
| estico  |                | Compress     | and email              |                   |                  |         |
|         |                | Compress     | to "IUW.rar" and email |                   |                  |         |
| al (C·) |                | Fixar na Ba  | rra de Tarefas         |                   |                  |         |
| ur (ci) | J              | Fixar no M   | enu Iniciar            |                   |                  |         |
|         |                | Restaurar    | ersões anteriores      |                   |                  |         |
|         |                | Enviar para  | 4                      | •                 |                  |         |
|         |                | Recortar     |                        |                   |                  |         |
|         |                | Copiar       |                        |                   |                  |         |
| Da      | ta de mod      | Criar atalh  | D                      | 012               | 09:47            |         |
| ativo   | Tar            | Excluir      |                        |                   |                  |         |
|         | ~              | Renomear     |                        |                   |                  |         |
|         |                | Propriedad   | les                    |                   |                  |         |

Abra a guia "Compatibilidade", habilite a opção "Executar este programa em modo de compatibilidade" e selecione o Windows XP.

| æ             | Propriedades d                                                                                                    | e IUW | -                  | ×         |  |  |
|---------------|----------------------------------------------------------------------------------------------------|-------|--------------------|-----------|--|--|
|               | Detalhes                                                                                                    |       | Versões Anteriores |           |  |  |
|               | Geral Comp                                                                                                    |       | atibilidade        | Segurança |  |  |
|               | Se este programa funcionava corretamente em uma versão<br>anterior do Windows e agora apresenta problemas, selecione o<br>modo de compatibilidade que corresponde à versão anterior.<br><u>Ajude-me a escolher as configurações</u> |       |                    |           |  |  |
|               | Modo de compatibilidade<br>Executar este programa em modo de compatibilidade<br>Windows XP (Service Pack 3)                                                                                                    |       |                    |           |  |  |
| Configurações |                                                                                                    |       |                    |           |  |  |
|               | Executar em 256 cores                                                                                                    |       |                    |           |  |  |
|               | Executar em resolução de tela 640 x 480                                                                                                    |       |                    |           |  |  |
|               | Desativar temas visuais                                                                                                    |       |                    |           |  |  |
|               | <ul> <li>Desativar composição de área de trabalho</li> <li>Desativar dimensionamento da exibição em configurações<br/>de DPI alto</li> </ul>                                                                                        |       |                    |           |  |  |
|               | Nível de Privilégio<br>Executar este programa como administrador                                                                                                    |       |                    |           |  |  |
|               | Alterar configurações de todos os usuários                                                                                                    |       |                    |           |  |  |
|               | OK Cancelar Aplicar                                                                                                    |       |                    |           |  |  |

7

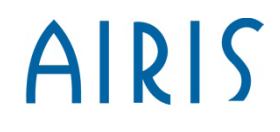

Dê dois cliques no arquivo chamado "IUW", para abrir a ferramenta conforme imagem abaixo:

|                                                                                                    |                                                                                                    | Indique onde                                                              |
|----------------------------------------------------------------------------------------------------|----------------------------------------------------------------------------------------------------|---------------------------------------------------------------------------|
| File Tools Help<br>Link USB<br>Boot Disk<br>Wrap Image<br>Aparecerá o texto<br>"RemovableMedia1"<br>quando tiver um<br>SD Card inserido. | Paths:         Choose a wrapped image:         Image List:         RemovableMedia 1    Wrap Information:          Company: None         Board:       error         FileNum:       0.4.0.3.1.0         Size:       70 MB         Image List:       U0 (307.5 KB)         RD (148.5 KB)       RD (148.5 KB)         RD (148.5 KB)       RD (148.5 KB)         ADR_USER (8.5 KB)       ADR_NDISK (8.5 KB)         ADR_AS (64392.5 KB)       Burn | o arquivo do<br>sistema operacional<br>está gravado em seu<br>computador. |
| 3                                                                                                    |                                                                                                    |                                                                           |

AIRIS

Após selecionar o caminho do arquivo do sistema operacional, clique no botão "Burn" para a imagem ser gerada no SD Card. Note que aparecerá uma barra mostrando o progresso.

| 船 IUW                                   |                                        |
|-----------------------------------------|----------------------------------------|
| <u>F</u> ile <u>T</u> ools <u>H</u> elp |                                        |
| Link USB<br>Boot Disk<br>Wrap Image     | Paths:         Choose a wrapped image: |
|                                         |                                        |

# AIRIS

Quando o processo finalizar, aparecerá a mensagem "Burn completed!" no lugar da barra de progresso.

| <u>F</u> ile <u>T</u> ools <u>H</u> elp |                                                                                                    |
|-----------------------------------------|----------------------------------------------------------------------------------------------------|
| Link USB<br>Boot Disk<br>Wrap Image     | aths:<br>Choose a wrapped image:<br>Sistema operacional/Sistema<br>Choose an SD drive:<br>RemovableMedia 1<br>(rap Information:<br>Company: None<br>Board: error<br>FileNum: 0.4.0.3.1.0<br>Size: 70 MB<br>Image List:<br>U0 (307.5 KB)<br>RD (148.5 KB)<br>RD (148.5 KB)<br>ADR_USER (8.5 KB)<br>ADR_USER (8.5 KB)<br>ADR_NDISK (8.5 KB) |
| Burr                                    | n Completed !                                                                                                    |

#### **Atualizando o AIRIS Kira**

- 1. Conecte o KIRA ao carregador e este à rede elétrica.
- 2. Remover o cartão de seu Computador/Notebook e, com o KIRA desligado, introduzir o cartão micro SD no Netbook.
- 3. Ligue KIRA. Aparecerá o logotipo da AIRIS e a mensagem **"Booting from SD"** que inicia a instalação.
- 4. Espere até que o processo seja finalizado. Aparecerão diferentes mensagens e barras de progresso. É muito importante não retirar o cartão nem desligar o aparelho durante o processo.
- 5. A atualização está concluída com êxito quando aparecer a mensagem **"Take off SD and reboot"** na tela.
- 6. Retire o cartão micro SD conforme indica a mensagem e o KIRA N10021 se reiniciará automaticamente.
- 7. O processo estará finalizado quando você ver o logotipo da Airis.